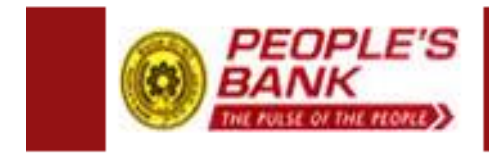

# People's Internet Banking User Manual

Information Technology Department

# People's Bank Internet Banking - User Instructions for Personnel & Corporate users - Document (Draft)

#### The solution encloses the following options. (first phase)

- 1. Current Balance/Available Balance.
- 2. Recent transactions.
- 3. Unrealized cheque Details
- 4. Transaction history (as user requested)
- 5. Change user profile.
- 6. Change password.
- 7. Mail facility
- 8. Frequently Asked Questions (FAQ)

#### **Implementation stages**

The implementation of this solution is broken up (technically) in to two stages.

#### Stage One:

- 1. Current Balance/Available Balance.
- 2. Recent transactions
- 3. Change user profile
- 4. Change password
- 5. Frequently Asked Questions (FAQ)

#### Stage Two:

- 1. Transfer funds
- 2. Bill payments.

**Note :** Currently Internet banking is available only within the **CORE banking Branch network**.

#### Content

#### 1. User registration

#### 2. Log-on to the system

#### 3. After successful login

- 1. List of accounts
- Balance Inquiry
  Transaction history
- 4. Inquiry on Unrealized Cheques
- Change / Reset User Password
  Send Message to Branch Manager
- 7. Edit a User Profile
- 8. FAQ (Frequently Asked Questions)
- 9. Log out

- 1. User registration.
  - Personnel banking users Online Registration. (www.ebank.peoplesbank.lk)
  - Corporate users Required to submit a duly filled application with required documents to the relevant Branch. (Application available at www.ebank.peoplesbank.lk)

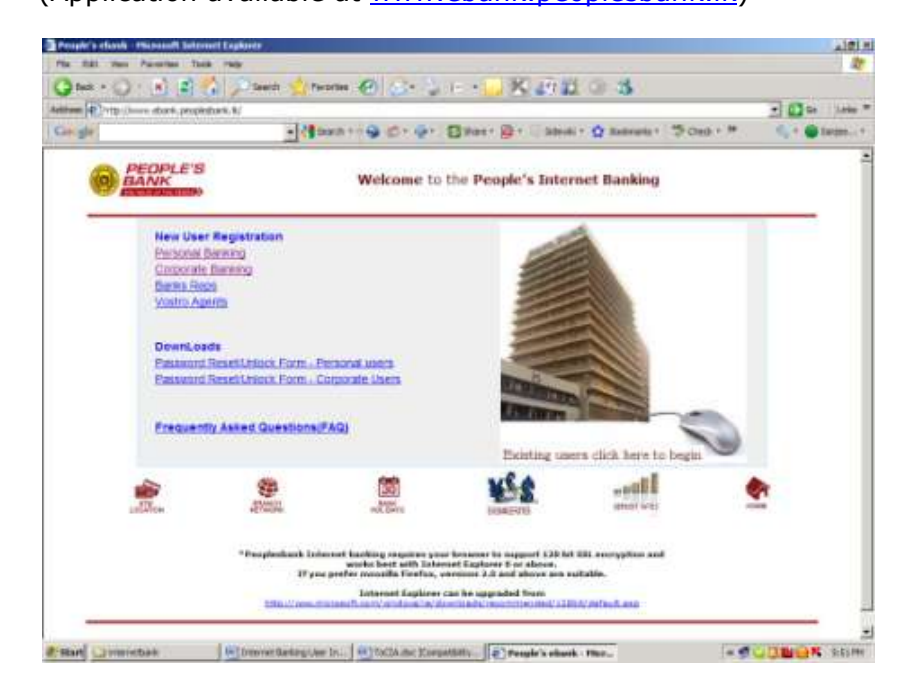

3. Personnel users - Click "Personnel Banking". The Registration form will appear as below. Fill the form with required information and click **submit**. Take a printed copy for reference. Within 03 working days of successful submission, the user has to activate his/her Internet banking account by visiting the relevant branch.

|                                                                                                    | exant kesi bertepat dan da | V.                                                            |                                      | - C & 124 |
|----------------------------------------------------------------------------------------------------|----------------------------|---------------------------------------------------------------|--------------------------------------|-----------|
| ale                                                                                                    | -124-                      | 12 ··· · · · · · · · · · · · · · · · · ·                      | Steni + 🗘 Banana - 19 Dez + #        | S, • Olem |
| PEOPLES                                                                                                    |                            |                                                               | *                                    |           |
| ALL AND ALL AND ALL AN |                            |                                                               | Port.                                |           |
| Application for 1s                                                                                                    | turnet itanking Facility   |                                                               |                                      |           |
|                                                                                                    |                            |                                                               |                                      |           |
|                                                                                                    |                            |                                                               |                                      |           |
|                                                                                                    |                            |                                                               |                                      |           |
|                                                                                                    |                            |                                                               |                                      |           |
| Personal Details of the                                                                                                    | Accenant Holder            |                                                               |                                      |           |
| Personal Details of the                                                                                                    | Account Holder             |                                                               | (im - 9)                             |           |
| Personal Details of the<br>Pail Name                                                                                                    | Account Huilder            | Short Save                                                    | (un 🕑                                |           |
| Personal Details of the<br>Full Nerro'                                                                                                    | Acreat Holder,             | Short Harner<br>Conditions I. made's                          | (100 )<br>Concerning<br>(See(LASSA)) |           |
| Personal Details of the                                                                                                    | Accenant Hubber            | Short lanor<br>Casters 1-mad*                                 | (im 2)<br>Crimenty<br>(GULANKAV 2)   |           |
| Personal Details of the<br>Path Nerre "<br>HIC Number"<br>Telephone Number                                                                                                    | Account Walder             | Start lumar<br>Confere E-mad <sup>o</sup><br>Postal Address 1 | (ITT )<br>CREAMING<br>(FELAMINAR)    |           |
| Personal Details of the<br>Pull Nerve"<br>HIC Reselver" 3-mm<br>Telephone Norther<br>Hores                                                                                                    | Accrant Walker             | Start Inner<br>Confere I. mail*<br>Postal Address *           | (IT) (FILANKAV)                      |           |
| Personal Details of the<br>Pail Nerro'<br>NC Number'<br>NC Number'<br>Telepisne Number<br>Harri<br>Office                                                                                                    | Account Holder,            | Shart larror<br>Combres 2 -mail*<br>Postal Address *          | (un )<br>Crissedig<br>(FELANSAR)     |           |
| Personal Details of the<br>Pell Nerro"<br>NIC Humber' 1 mm<br>Telephane Namber<br>Home<br>Office<br>Humb                                                                                                    | Account Holder             | Start Tamor<br>Cambres 1 - mail*<br>Postal Address *          | Lan and Consenting                   |           |
| Personal Details of the<br>Pail Nerro'<br>HIC Number' 1 and<br>Tologhane Number<br>Horse<br>Office                                                                                                    | Account Hubber             | Start lanor<br>Casters 1-mail*<br>Postal Address *            | LET D<br>CREAMING<br>(FPILANKAN)     |           |
| Personal Details of the<br>Path Name"<br>Nit: Nomber" 2 - one<br>Telephone Number<br>Hore<br>Office<br>Nucleo                                                                                                    | Accreat Hubber             | Nutt lanor<br>Casters 1-mail*<br>Postal Address *             | INT D<br>Cristwoody<br>(FriLANKAV)   |           |

4. Corporate User application should be submitted to the relevant branch for activation.

| White//www.etunik.property | dava Apel/operate.pdf Phonon Internet Collect                                                                                                    |          |
|----------------------------|----------------------------------------------------------------------------------------------------|----------|
| Pie Still Jacks Pacinge    |                                                                                                    | 27       |
| Q 544 + () + ()            | S (A) Press Streets @ St. A Th S K 47 20 C 3                                                                                                    |          |
| A2798 ( 112-//639%.)       | angebas kasingere pr                                                                                                    | 1.000 P  |
| Co get                     | - Binor - O Cr Dr Baner Dr Banker O Banner Dont - " 4. 0                                                                                                    | press. + |
| 88 0.14                    | 4 1 (5 16 8 (AN) ) H H H H                                                                                                    |          |
|                            | C TOTAL                                                                                                    | -        |
|                            |                                                                                                    |          |
| 23                         | Appaintantina Ana Josephera Anna, Concrete Anna Ana Ara Ara Caranova Indone                                                                                                    | -        |
| 0                          | Reason synamics on their 25 for Proclassics interformed to service the Regula's block internel Backing<br>Read for<br>Matter 415 to 4150.0                                                                                                    |          |
|                            | Vehic Parasitati Hay of Hay<br>Internet.<br>(Network of the Life and Charles and Charles and Cha |          |
|                            | User Promote Put                                                                                                    |          |
|                            | that have                                                                                                    |          |
|                            | IIC fortur                                                                                                    |          |
|                            | Despriston                                                                                                    |          |
|                            | Series No.                                                                                                    |          |
|                            | Telephone No. Officer Address                                                                                                    |          |
|                            | for He.                                                                                                    |          |
|                            | Simul Aldeni                                                                                                    |          |
|                            | Location-Locating-locating-location and understands the "Terms & Excellence" of Receiption Sociel Internet Icon Pro-<br>free Receiption Cognesi for an observe Terms                                                                                                    |          |
|                            | bula lignaturet                                                                                                    |          |
|                            | faturates Bachalle                                                                                                    |          |
|                            | Harma ingention Juan Jelganian                                                                                                    |          |
| •                          | N                                                                                                    |          |
|                            | 4                                                                                                    | - 10 cr  |

#### 2. Log on to the system.

After the activation process, a user can login to the system.

Steps:

9. In the browser, enter "<u>www.ebank.peoplesbank.lk</u>" and click on the picture display. (According to user's browser security settings, a security warning may be displayed, user should accept this security warning, also the pop-up windows should be enabled)

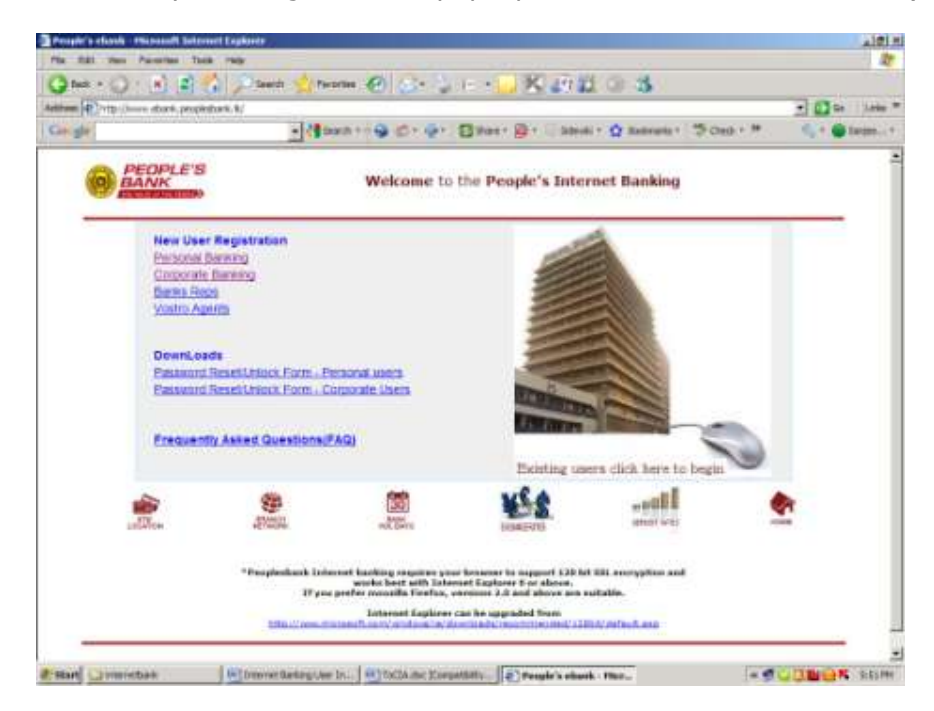

10. System will automatically open another window which display a login form. To enter into the system the user needs to enter a User ID and a password.

|                                                      |                                                         |                                                              | Welco                                             | me     |  |
|------------------------------------------------------|---------------------------------------------------------|--------------------------------------------------------------|---------------------------------------------------|--------|--|
|                                                      |                                                         |                                                              | 11 1.1.1.1                                        |        |  |
| Welcome to the I                                     | People's Internet Ba                                    | unking                                                       |                                                   |        |  |
| Internet Banking is<br>an go ahead and Log<br>ranch. | available for you to enjoy<br>on to the system. For pot | banking anywhere, anytime ,<br>antui customere, please cal o | For exeting customers,<br>wer at your People's Ba | Aust.  |  |
|                                                      |                                                         | Enter your broarnet Bar                                      | ning User 3D and Pas                              | sword. |  |
|                                                      |                                                         | Usar 10                                                      |                                                   |        |  |
| Contrast of                                          |                                                         | Password                                                     | _                                                 |        |  |
|                                                      | - WA                                                    | 1                                                            | no-on                                             |        |  |
|                                                      |                                                         |                                                              |                                                   |        |  |
|                                                      |                                                         |                                                              |                                                   |        |  |
|                                                      |                                                         |                                                              |                                                   |        |  |
| en & Sanatura                                        |                                                         |                                                              |                                                   |        |  |
|                                                      |                                                         |                                                              |                                                   |        |  |
|                                                      |                                                         |                                                              |                                                   |        |  |

## 3. After successful login

#### 1. List of accounts

The browser shows the list of registered accounts and their balances.

| iger.)               |                                                                                                    |                                    | Welcome HR SANDEWA            |                      |  |
|----------------------|----------------------------------------------------------------------------------------------------|------------------------------------|-------------------------------|----------------------|--|
| Hany                 | List of according                                                                                                    | punt(s)<br>mber, to diable your b  | rasisatian details or perform | transaction          |  |
| marine Channel       | Scenurg Namber<br>204200300001325                                                                                                    | Aussumt Type<br>(AR Savega Answert | Scourt Name Nick Name         | Balacce<br>11,567.79 |  |
| Sanga Passout        |                                                                                                    |                                    |                               |                      |  |
| Val Sto              |                                                                                                    |                                    |                               |                      |  |
| at the Police        |                                                                                                    |                                    |                               |                      |  |
| 7AQ                  |                                                                                                    |                                    | [raid/ane]                    |                      |  |
| Light                | -                                                                                                    |                                    |                               |                      |  |
| Comparing Statements | Court for the second second se | Ellen Altan                        |                               | -                    |  |
|                      |                                                                                                    |                                    |                               |                      |  |

#### 2. Balance Inquiry

A user can inquire his/her or corporate account details as follows.

Select the account to be inquired from the list. The browser shows the summary of account details as following.

- Account number
- Account type
- Account balance
- Recent/Last seven transactions

|                    |                    |                    | WAnk-199    | AND PRETERATION OF MARK            |                       |
|--------------------|--------------------|--------------------|-------------|------------------------------------|-----------------------|
| _                  | Quick Vi           | ew                 |             |                                    |                       |
|                    | Account Number     | 294208100091025    |             | 2 KARIY KINDAN                     |                       |
| TRADUTY.           | Account Catego     | to Savinge scourts |             |                                    |                       |
| mediated Oresand   | invalative Balance | 0 71.867.70        |             | Current Raissrea                   | 11.267.72             |
| annos annos a      | Recent/Last In     | vese(film(s)       |             |                                    |                       |
| Diarige Password   | Date by            | Antoine B          | Raterice    | 708 JDDC2274502                    | TANK AND AND TRACK    |
| Max Dec            | 2010-10-08 0       | 68.42              | 21,970.78   |                                    | 1001-0.Yax 200930     |
| HOME DOD           | 2018-08-07 0       | 15.547.95          | 22,039.21   | 338 (0082402430                    | 16-PEDICAL CLAPES     |
| PURPHENDING STREET | 2010-09-30 C       | 120.32             | 8.098.20    |                                    |                       |
|                    | 2010-04-29 0       | 35,000-00          | 25,673,98   | 704 /0002422529<br>704 /0082397350 | AND THE MALLARE SERV. |
| FAQ                |                    |                    |             |                                    |                       |
| Colored T.         |                    |                    |             |                                    |                       |
| Segure 1           | 0                  | -                  | 98          | 122                                |                       |
| at the local set   | intern 11          | 110                | Winseldor . | 54550                              |                       |

#### 3. Transaction history

- Click on the "History" button.
- Select the account if a user has more than one account.
- Give the desired date range by selecting the calendar or type the exact dates according to the given date format.
- If a user wishes to download transactions in TXT format, He/She needs to select the "Download" option and press submit button.

| uen -0010-10-30,8-0 | 1.01                 |            | Wekant     | HE AVE BAADLEW | •// |  |
|---------------------|----------------------|------------|------------|----------------|-----|--|
| Hatary              | Account N            | History    | REPORT     | 2<br>10        |     |  |
| arga Password       | Dola Presi (         | rin m. 01) | P Insetant | Balance        |     |  |
| Mail Box            |                      |            |            |                |     |  |
| TAQ<br>Segnet       | 63                   | ~          |            | -              |     |  |
| And a second second | these for the second | Sec.       | 11010      | CORD -         | 41  |  |

• The browser will show the required user details.

| 54gr-1010-12-12-64            | 11 pm                  |         |                                                                                                    | WeAcom                                                                                                    | e AULSAN/CEW)         |                                          |  |
|-------------------------------|------------------------|---------|----------------------------------------------------------------------------------------------------|----------------------------------------------------------------------------------------------------|-----------------------|------------------------------------------|--|
| (Hadaries                     | Accourt<br>Accourt Nat | nt hi   | story<br>204200100091                                                                                                    | 329                                                                                                    |                       |                                          |  |
|                               | Transaction            | 6 Wayne | 2010-09-01                                                                                                    | te 2010-30-11                                                                                                    | 0                     | ewmood Transactions                      |  |
| Investigad Diregues           | Date                   | Tater   | damagent.                                                                                                    | Balavie :                                                                                                    | Defer and             |                                          |  |
|                               | 2010-10-09             | D       | 18.003.00                                                                                                    | 11.997.79                                                                                                    | 706/0063374           | 502/47H-MALABE DERV                      |  |
| Duargo Plasseord              | 2010-10-08             | 0       | 08.42                                                                                                    | 23,870.79                                                                                                    |                       | D.Tax 300910                             |  |
| Contraction of a              | 2010-10-07             |         | 15.547.95                                                                                                    | 22,009,21                                                                                                    | these descentions the | HEDIICAL CLAIMS                          |  |
| I have been a                 | 2010-10-02             | 2       | 120.35                                                                                                    | 8,491,29                                                                                                    | 316 100659031         | DOVETHE KOTTAWIN BRU                     |  |
| STRE DOW                      | 2010-08-29             | ö.      | 15,002,00                                                                                                    | 8,873,94                                                                                                    | 708 /0082472          | STRUMM-HALARE SERV                       |  |
|                               | 2010-09-29             | 0       | 25.003.00                                                                                                    | 23,876.94                                                                                                    | 704/08823973          | 336/ATH HEAD QUARTE                      |  |
| Edit Line Politia             | 2010-08-27             | £.      | 30,480.00                                                                                                    | 48,879.94                                                                                                    |                       | 40059654                                 |  |
|                               | 2010-08-25             | - D     | 10.003.00                                                                                                    | 38,305.94                                                                                                    | 828/0062003           | ITEA/ATTA-LETTAWA (IN                    |  |
| 100 L                         | 2010-09-24             | D.      | 100.00                                                                                                    | 28,412.94                                                                                                    | 3                     | 000204209200091225<br>000204200150085256 |  |
|                               |                        |         |                                                                                                    |                                                                                                    |                       | best.                                    |  |
| Constant 1                    | -                      |         |                                                                                                    |                                                                                                    |                       |                                          |  |
| radiate                       | 160                    |         | -                                                                                                    | (Fig.                                                                                                    | rimits                |                                          |  |
| STATISTICS. TRANSPORT & BRITE | Court To               |         | BIRD.                                                                                                    | and a state of the state of the | 6,250                 | 10 m                                     |  |
|                               | Count Design           |         | of the second division in the second second se | and free sets                                                                                                    |                       |                                          |  |

• If the user selects "Download" option, the system will pop-up the File Download option.

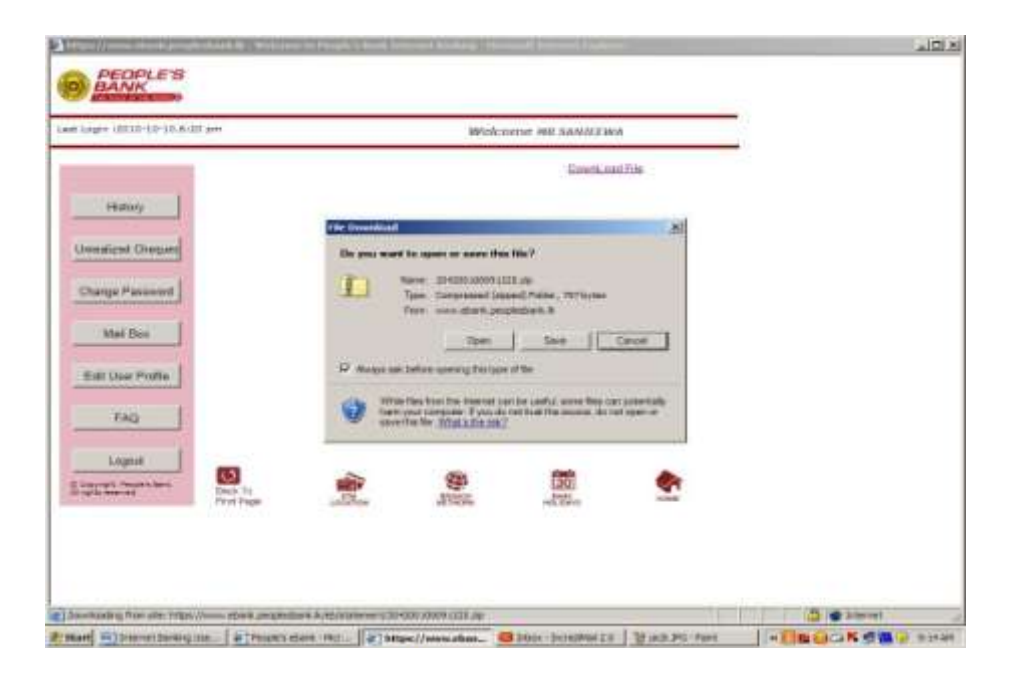

4. Inquiry on Unrealized Cheques

If the user's account has unrealized cheques, by selecting "**Unrealized Cheques''** option, the system will show the cheque details. The option is only valid for Savings, Current and NRFC accounts.

| ages (0210-10-10-0)            | (8 pm                     |            | Wekome    | HAR IN KARD | YAMASAN.           |        |  |
|--------------------------------|---------------------------|------------|-----------|-------------|--------------------|--------|--|
|                                | Unrealized Ch             | eques.     |           |             |                    |        |  |
|                                | Account Number            | 0041001733 | 11000     |             |                    |        |  |
| Hitary                         | Tutal Universitied Almust | 140.002.00 |           |             |                    |        |  |
| Internet Changed               | 10.000                    |            |           |             |                    |        |  |
|                                | Onlift Date               | Addressed  | Bank Code |             | Characterization . |        |  |
| anga Pasaword                  | 2810-36.13                | 100,000.00 | 7010493   |             |                    | 37317  |  |
| - Provinsion and a contract of | 2010-10-11                | 3,979,09   | 7083878   |             |                    | 45400  |  |
| Mail Date                      | - 29337-302-33<br>Total   | 140,332,85 | 1092003   |             |                    | 705335 |  |
|                                | Grand Total               | 140.332.85 |           |             |                    |        |  |
| di Use Polite                  |                           |            |           |             |                    |        |  |
| FNQ                            |                           |            |           |             |                    |        |  |
| Lugar                          |                           |            |           |             |                    |        |  |
| CONTRACTOR OF STREET           | (D)                       | 1          | 100       | 653         |                    |        |  |
|                                | Prest Page autority       | 41 437     |           | and lines.  |                    |        |  |
|                                |                           |            |           |             |                    |        |  |

#### 5. Change user password and Reset password

A user can change his Internet banking password any time.

- To Change the password click on the "Change Password" button.
- Enter the old password and new password.
- Re-enter the new password for confirmation.
- Click on "Change" button.
- The browser will show the acceptance message.

| e mananana        | 41                   |            | Welc    | nnie ws s kallina | WASAW  |  |
|-------------------|----------------------|------------|---------|-------------------|--------|--|
|                   | PassWo               | ord Chang  | ge.     |                   |        |  |
| Haloy             | Enter Neve Fa        | tate and i |         |                   |        |  |
| national Chargons | User 1d<br>Ont Passe | and P      | atteana |                   |        |  |
| enge Passent      | New Part             | award C    |         |                   |        |  |
| Met Des           | Comments.            |            |         |                   |        |  |
| ati Usar Pizfile  |                      | 1          | Change  | Buch              |        |  |
| FAG               |                      |            |         |                   |        |  |
| Light             | 0                    | SHEP.      | 23      |                   |        |  |
|                   | Prof Page            | alitye     | APREND. | well Linve        | intent |  |
|                   |                      |            |         |                   |        |  |

 If a user needs to reset the password, he/she should submit a password change request form available at <u>www.ebank.peoplesbank.lk</u>, after resetting the password user will receive a new password to his email.

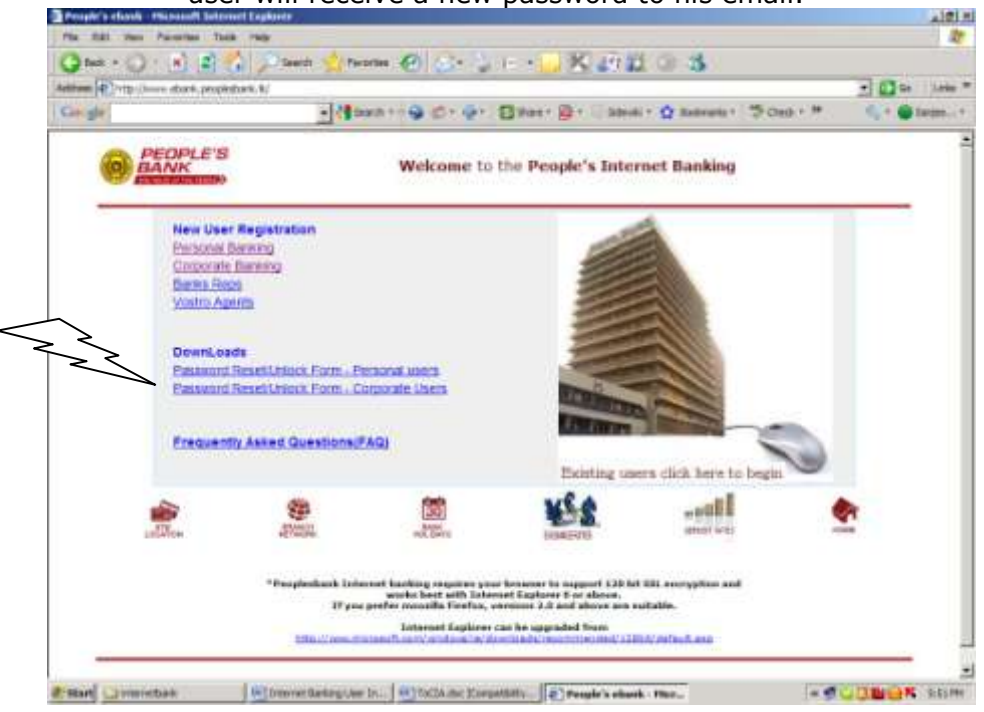

#### 6. Send a message to Branch Manager

Using this option a user can send a message to the relevant Branch Manager and retrieve the received replies for his previous message.

| e di il-il-il.il- | 20 a++               |          | Write | NTEL S & AUTYA | WASAR |        |  |
|-------------------|----------------------|----------|-------|----------------|-------|--------|--|
|                   | Add Merrage          |          |       |                |       |        |  |
| Hatay             | Matoria 11:5 of 5    |          |       |                |       |        |  |
| finant Chester    | Send Date Replay D   | ate      |       | Title          |       | Status |  |
|                   | 2010/08/17 2010-1    | teut     |       |                |       | 4      |  |
| Tabasatel ope     | 2010/07/28 2010/0    | teat     |       |                |       | 100//  |  |
| -                 | 2010-07-12 2010-0    | TEXATION |       |                |       | 100    |  |
| Mail Birs         | 2010-08-15 2010-08-1 | 5        |       |                |       | 0      |  |
| User Politie      |                      |          |       |                |       |        |  |
| TAQ               |                      |          |       |                |       |        |  |
| Light             | 0                    | 1        | -     | 1993           | -     |        |  |
|                   | this trage of        | al al an | Time? | Ind. Cave      |       |        |  |
|                   |                      |          |       |                |       |        |  |

### 7. Edit User Profile

A user can change his personal data, that is stored in the user profile of his Internet banking account.

- Click on the "User Profile" button.
- Changes can be done as necessary.
- Click on "Submit" button.
- The browser will show the acceptance of the request.
- If the active user has changed his/her critical information (Full Name, Name, NIC Address or Account no) Internet banking User ID will be inactivated temporally and the user must visit the Branch for activation process.

| Hateov  Tau  Mill    Unrealized Drogen  Falls are:  SAARCAN AASY VAWASAA    Unrealized Drogen  Falls are:  SAARCAN AASY VAWASAA    Change Passassie  SAARCAN AASY VAWASAA    Week Dax  Fre:  700000001V    Mail Dax  Fre:  70000001V    Mail Dax  Fre:  70000001V    Mail Dax  Fre:  70000001V    Mail Dax  Fre:  70000001V    Mail Dax  Fre:  70000001V    Mail Dax  Fre:  70000001V    Mail Dax  Fre:  70000001V    Mail Dax  Fre:  70000001V    Mail Dax  Fre:  70000001V    Mail Dax  Fre:  70000001V    Mail Dax  Fre:  70000001V    Mail Dax  Fre:  70000001V    Fre:  100000001V  Fre:    Mail Dax  Fre:  1000000000000000000000000000000000000                                                                                                    |  |
|----------------------------------------------------------------------------------------------------|--|
| Participad Charger  Path arrie:  SANJEE VIA AAGTY AWAASAM    Norre:  S RAPTY AWAASAM    Norre:  S RAPTY AWAASAM    Norre:  S RAPTY AWAASAM    Norre:  S RAPTY AWAASAM    Norre:  S RAPTY AWAASAM    Norre:  S RAPTY AWAASAM    Norre:  S RAPTY AWAASAM    Norre:  S RAPTY AWAASAM    Norre:  S RAPTY AWAASAM    Norre:  S RAPTY AWAASAM    Norre:  S RAPTY AWAASAM    Norre:  S RAPTY AWAASAM    Norre:  S RAPTY AWAASAM    Norre:  S RAPTY AWAASAM    Post  S RAPTY AWAASAM    Norre:  S RAPTY AWAASAM    Post  S RAPTY AWAASAM    Post  S RAPTY AWA                                                                                                    |  |
| Sharege Fiscanse  File:  [2:0000001/    Address:  TSS011 PrORA-ENA FLDKOTTAWA    Address:  TSS011 PrORA-ENA FLDKOTTAWA    Address:  TSS011 PrORA-ENA FLDKOTTAWA    Address:  TSS011 ProRA-ENA FLDKOTTAWA    Branne:  Disconse Bill proglet/bank (k    Phome:  Disconse Bill proglet/bank (k    Phome:  Disconse Bill proglet/bank (k    Phome:  Disconse Bill proglet/bank (k    Phome:  Disconse Bill proglet/bank (k    Phome:  Disconse Bill proglet/bank (k    FAQ  Table:    Lagast  Disconse Bill proglet/bank (k    Bill Charter Starter  Disconse Bill proglet/bank (k                                                                                                    |  |
| Address: 1580/1 HORA-ENA REKOTTAWA<br>Stal Daw<br>Frank<br>Factors: Execution (11/10/1999)<br>Frank<br>Factors: Execution (11/10/1999)<br>Frank<br>Frank<br>Fr |  |
| Make Daw      Phonem      0110103989        Ealt User Profile      Phonem      055 666 0006        Phonem      1077653399        FAQ2      Type      Disarting phonematical sets        Logant      Image: Phone Phone        Internet Terms      Disarting phone        Internet Terms      Disarting phone        Internet Terms      Disarting phone        Internet Terms      Disarting phone                                                                                                    |  |
| Edit User Partie<br>FAQ<br>FAQ<br>Ligant<br>Ligant<br>Direction<br>Ligant<br>Ligant                                                      |  |
| FAQ<br>Liquit<br>Control Taxon Taxon                                                                                                    |  |
| Lingua                                                                                                    |  |
|                                                                                                    |  |
|                                                                                                    |  |
|                                                                                                    |  |
|                                                                                                    |  |

# 8. FAQ (Frequently Asked Questions)

Frequently asked questions and answers are listed under the FAQ button.

| Laut Lington (2010-10-21.11/06 +     | (4) .                                      | Wei                                         | come AIS S RARJYA                                                             | WASAM                                                                                                    |                          |
|--------------------------------------|--------------------------------------------|---------------------------------------------|-------------------------------------------------------------------------------|----------------------------------------------------------------------------------------------------|--------------------------|
|                                      | Anter Anter                                |                                             |                                                                               |                                                                                                    |                          |
| Hidany-                              |                                            |                                             |                                                                               |                                                                                                    |                          |
| Userstand Grequer                    | WHAT IS PEOPLES BANK                       | UNTERNET BANKING                            |                                                                               | 3                                                                                                    |                          |
| Change Password                      | Control of Hericage Base (1)               | mouth deviate P                             |                                                                               |                                                                                                    |                          |
| Mat Box                              |                                            |                                             |                                                                               |                                                                                                    |                          |
| Entitive Doffer                      |                                            |                                             |                                                                               |                                                                                                    |                          |
|                                      | be offering inquiry relations (DRQ) and to | ted transactions. The facility affairs pro- | y is open for any accur-<br>temper for any accur-<br>temper burbling with for | nt holder of the bank. In<br>eight's Bont.                                                                      | of ane looked of lead of |
|                                      | 1                                          |                                             |                                                                               |                                                                                                    |                          |
| Lignut<br>E inscenti fespera la      |                                            | -                                           | 60                                                                            | -                                                                                                    |                          |
|                                      | test Plan and The                          |                                             | +1834m                                                                        | 1004                                                                                                    |                          |
| \                                    | $\langle \rangle$                          |                                             |                                                                               |                                                                                                    |                          |
|                                      | $\langle \rangle$                          |                                             |                                                                               |                                                                                                    |                          |
| e) bre                               | > >                                        | >                                           | erreconere The                                                                | in the second second second second second second second second second second second second second second second | 501                      |
| STREAM IN TO THE LOCAL PROPERTY LINE | # THE?                                     | https://www.elbe 😂 🤉                        | DOI-DOMPHE                                                                    | DOLLING Part W                                                                                                  | 15-45-0.111 (Wilke       |

After using the Internet banking service we strictly advice to sign off from the site by pressing the "Logout" button